### 公保業務座談會報名作業

左方功能列選擇【業務座談會報名作業】→子功能【業務座談會 報名】,進入公保業務座談會網路報名系統告知事項畫面。

請詳閱告知事項後,點選接受按鈕,進入業務座談會報名畫面。

| 業務座談會報名作業 ▼ | 【使用112年度公保業務座談會網路報名系統告知事項】                                                                                       |
|-------------|----------------------------------------------------------------------------------------------------|
| 務座談會報名      |                                                                                                    |
| 務座談會報名查詢    | 報変的公保序線人員忽好:冬期忽使用4行提供之112年度公保業務座較冒調的報名系統(以下簡構4調節報名系統),辦理座談冒報名爭重,在<br>您開始使用本網路報名系統前,請詳細閱讀以下告知事項,並同意遭守相關規定以保障您的權益。 |
| 首頁          | 本網路報名系統蒐集與使用之個人資料包含報名者之姓名、身分證統一編號及電子鄧件地址,所蒐集之資料將使用於112年度公保業務座                                                    |
| 司公保服務       | 談會開辦前瞭解參與意願、準備座談會相關資料、寄發提示訊息,以及會後登載公務人員終身學習時數等之需要,若您拒絕提供資料,將無法<br>使用本網路報名条統。                                     |
| 山口市版研       | 臺灣銀行公教保險部履行個人資料保護法第八條第一項所定義務之告知事項                                                                                |
|             | 臺灣銀行公教保險部(以下簡稱本部)依據個人資料保護法(以下簡稱個資法)第八條第一項規定,向臺端告知下列事項,請臺端詳閱:                                                     |
|             | 一、蒐集之目的:112年度公保業務座談會網路報名服務·                                                                                      |
|             | 二、蒐集之個人資料類別:報名者之姓名、身分證統一編號及電子鄧件地址。                                                                               |
|             | 三、個人資料利用之期間、地區、對象及方式:                                                                                            |
|             | (一)期間:112年8月14日至112年12月31日。                                                                                      |
|             | (二)地區:本行公教保險部及資訊處所在地、人事行政總處公務人員終身學習入口網傳輸個人資料之接收者所在地。                                                             |
|             | (三)對象:本行公教保險部及資訊處、人事行政總處公務人員終身學習入口網傳輸個人資料之接收者。                                                                   |
|             | (四)方式:以公保系統或e企合成網審核管理作業平台之利用方式。                                                                                  |
|             | 四、依據個資法第三條規定,臺端就本行保有臺端之個人資料得行使下列權利:                                                                              |
|             | (一)得向本部查詢。                                                                                                    |
|             | (三)得向本部請求更正。                                                                                                    |
|             | (三)得向本部請求停止蒐集、處理或利用。                                                                                             |
|             | (四)得向本部請求删除。                                                                                                    |
|             | 五、臺端不提供個人資料所致權益之影響:                                                                                              |
|             | 臺端得自由選擇是否提供相關個人資料,惟臺端若拒絕提供相關個人資料,將無法以網路報名方式參加座談會,需顯至座談會現場報名。                                                     |
|             | 接受                                                                                                    |

【圖1】業務座談會網路報名系統告知事項

若「業務座談會報名作業」之功能選單無法點選,則表示未被授 權此功能,請先至【授權指派作業】之功能選單,修正新增此項權限。 (詳後附授權指派作業流程) 請於報名表輸入身分證統一編號、姓名、電子郵件…等,再點選送出報名名單按鈕;點選送出報名名單之前,如想清除報名資料,請 點選刪除;如欲新增第二筆報名,請點選新增報名按鈕。

| (方)(空)(次) 百 千以1<br>見 / 業務座談會報<br>(市田考済記) | 5 学 設 晋 牧 冶<br>/ 業務座談會報名作業 / 業務座談會報名 |       |         |       |      |      |  |  |
|------------------------------------------|--------------------------------------|-------|---------|-------|------|------|--|--|
| 使用者員部 機關代號:                              |                                      |       |         |       |      |      |  |  |
|                                          |                                      | 1 業   | 務座談會報名表 | ŧ     |      |      |  |  |
| * 座談會類<br>別                              | * 身分證統一編<br>號                        | * 姓名  | * 電子郵件  |       |      | 操作區  |  |  |
| ●被保險人                                    | (必填)                                 | (必填)  | (必填)    |       |      | 刪除   |  |  |
| 新増報名                                     |                                      |       |         |       |      |      |  |  |
|                                          |                                      |       |         |       |      |      |  |  |
|                                          | 業務座談會報名結果                            |       |         |       |      |      |  |  |
| 身分證統一編號                                  | 姓名                                   | 座談會日期 | 座談會時間   | 座談會會場 | 報名狀態 | 詳細資料 |  |  |
|                                          |                                      |       |         |       |      |      |  |  |

【圖 2】業務座談會報名作業畫面

送出報名名單後,報名狀態為成功者,結果顯示報名場次之日 期、時間、會場;報名狀態為失敗者,可點選詳細資料查詢原因。

| 医而有真的                                 |    |       |           |                                |      |      |
|---------------------------------------|----|-------|-----------|--------------------------------|------|------|
| 機關代號:00000<br>機關名稱:20000<br>經辦人:00000 |    | Ť     | ,增報名<br>, |                                |      |      |
|                                       |    |       |           |                                |      |      |
|                                       |    |       | 業務座談會報    | 名結果                            |      |      |
| 身分證統一編號                               | 姓名 | 座談會日期 | 業務座談會報:   | <b>名結果</b><br><sub>座談會會場</sub> | 報名狀態 | 詳細資料 |

【圖 3】業務座談會報名結果畫面-報名成功

| 報名成功訊息                                                                                                    | ×  |
|----------------------------------------------------------------------------------------------------|----|
| 貴機關已完成報名手續資訊如下:<br>參加之場次:被保險人場次地區第六梯次,第13場次<br>座談會日期:112年11月14日 (二)<br>座談會報到時間:09:00<br>座談會會場:臺灣銀行公教保險部<br>座談會會場地址:臺北市信義路三段140號5-6樓 |    |
|                                                                                                    | 關問 |

## 【圖 4】業務座談會報名結果畫面-報名成功訊息

| >業務座談會報名作業 ▼ |                      |     |       |       |       |      |      |
|--------------|----------------------|-----|-------|-------|-------|------|------|
| 業務座談會報名      | Attention and Stream |     |       |       |       |      |      |
| 業務座談會報名查詢    | 使用者真訊                |     | ļ     | 新增報名  |       |      |      |
| 回首頁          | 機關代號: 機關名稱: 2000000  |     |       |       |       |      |      |
| > 回公保服務      |                      |     |       |       |       |      |      |
|              | 業務座談會報名結果            |     |       |       |       |      |      |
|              | 自公證练                 | 批名  | 应送金口期 | 应议会咕朗 | 应议会会担 | 据文野能 | 詳细容制 |
|              | >5771 起机 一 胡馬克       | X土1 | 座談冒口刑 | 座談當时间 | 座談言言場 | 靴伯瓜您 | 計加具小 |
|              | A234567890           | 00  |       |       |       | 失敗   | 詳細資料 |

## 【圖 5】業務座談會報名結果畫面-報名失敗

| ₩ <u>₩ ₩ ₩ ₩ ₩ ₩ ₩</u> ₩ 2 ₩    | 送失敗訊息 × |
|---------------------------------|---------|
| 貴機關無法完成報名手續<br>原因:報名已截止,請洽公教保險部 |         |
|                                 | 關閉      |

#### 【圖 6】業務座談會報名詳細資料-報名失敗訊息(範例)

報名完成之後,如欲查詢已報名結果,可由左側選單選取「業務 座談會報名查詢」,先勾選座談會類別,再點選查詢,即可查詢報名 結果。

| > 業務座談會報名作業 ▼               | 業務座談會報名查詢                             |     |     |       |                    |       |      |      |
|-----------------------------|---------------------------------------|-----|-----|-------|--------------------|-------|------|------|
| 業務座談會報名<br>業務座談會報名查詢<br>回首頁 | 機關代碼:<br>機關名稱:<br>座談會年度:112<br>座談會頻別: | O要  | 保機關 |       |                    |       |      |      |
| > 回公床服務                     | J                                     | Ofg | 床膜八 |       | 2<br><sup>重韵</sup> | 重新輸入  |      |      |
|                             |                                       |     |     | 業務座   | 談會報名查詢             |       |      |      |
|                             | 身分證統一編號                               | 姓名  |     | 座談會日期 | 座談會時間              | 座談會會場 | 報名狀態 | 詳細資料 |
|                             |                                       |     |     |       |                    |       |      |      |

【圖7】業務座談會報名查詢畫面

## 授權指派作業流程

1. 於公教人員保險網路作業 e 系統之要保機關登入頁面,點選「授

權指派」。

| <br>臺灣銀行 公教人員保險網路作業e系統                                                                                                    |
|----------------------------------------------------------------------------------------------------|
| 要保機關網路作業         已完成機關註冊及授權之承辦人,請以要保機關代號及自然人憑證登         人,尚未註冊或授權者請先辦理憑證註冊與指派作業。         要保機關代號(五碼):         自然人憑證(C+密碼(為PIN碼):         開放時間7-24(假日除外)         理認」 薄除         資力註冊         授權指派 |
| 新手上路 条統設定須知 常見問題 下載區 聯絡我們 隱私權聲明 回公保服務<br>諸規用Edge或Chrome等意雙囂之最新版本,是住之銀示條新度為1024/768以上。<br>台灣銀行公教在錄錄 TEL: (02)2701-3411 FAX(02)2701-5622 台北市大安區106音義第三段140號6線                                     |

2. 請插入機關憑證,並輸入機關代號與機關憑證密碼(PIN碼),

| > 首次註冊 ▼  | 授權指派                                     |                              |
|-----------|------------------------------------------|------------------------------|
| > 授權指派 ▼  | 首頁 / 指派作業 / 授權指派作業                       |                              |
|           |                                          |                              |
| > 更換憑證 ▼  |                                          |                              |
| > 查詢作業 ▼  |                                          |                              |
|           |                                          |                              |
| > 回首頁     | 機關憑證確認畫面                                 | * 146.020 / 147.056 / 五丁年) - |
| > 回要保機關作業 | ※前先確認U下已元成開下程序。                          |                              |
|           | 並輸入畫面欄位:                                 | (2)快)                        |
|           |                                          | *機關憑證IC卡密碼 (PIN碼):           |
|           | ※注意事項:                                   | (公県)                         |
|           | * 為必填欄位。                                 | 確認                           |
|           | IC卡PIN碼(即密碼)輸入三次以上錯誤,                    | 治山                           |
|           | 即造成IC卡鎖卡,請至所屬憑證管理中心進<br>行鎖卡解碼:           | 38sti                        |
|           | 1.工商憑證管理中心(MOEACA)<br>服務專線:412-1166      |                              |
|           | 2.政府憑證管理中心(GCA)<br>服務專線:02-2192-7111     |                              |
|           | 3.組織及團體憑證管理中心(XCA))<br>服務專線:02-2192-7111 |                              |
|           | 4.醫事憑證(HCA)<br>服務專線:0800-364-422         |                              |

點選確認按鈕。

3. 請插入授權管理者自然人憑證,並輸入授權管理者身分證統一

| <ul> <li>&gt; 首次註冊 ▼</li> <li>&gt; 授權指派 ▼</li> </ul> | 授權指派<br>首頁 / 指派作業 / 授權指派作業                                                                                                    |
|------------------------------------------------------|----------------------------------------------------------------------------------------------------|
| > 更換憑證 ▼<br>> 查詢作業 ▼                                 |                                                                                                    |
| <ul><li>&gt; 回首頁</li><li>&gt; 回要保機關作業</li></ul>      | 自然人憑證確認畫面<br>請放入授權管理者之自然人憑證IC卡,<br>並輸入畫面欄位: (心填)                                                                                                    |
|                                                      | <ul> <li>*注意事項:</li> <li>* 每然人憑證IC卡密碼(為PIN碼):</li> <li>* 自然人憑證IC卡密碼(為PIN碼):</li> <li>* 自然人憑證IC卡密碼(為PIN碼):</li> <li>(7)、填)</li> <li>* 自然人憑證IC卡密碼(為PIN碼):</li> <li>(7)、填)</li> <li>* 自然人愿意以下意味着, 請至內致部憑證管理中心(http://moica.nat.gov/tw))* 憑證作</li></ul> |
|                                                      | 棄』/「顕千解鳩』 重新設定新BPIN嶋。                                                                                                    |

編號與自然人憑證密碼(PIN碼)後,點選確認按鈕。

# 4. 進入授權經辦人清單,點選欲修改之經辦人右側修改按鈕。

| 授權指派<br><sup>首頁 / 指派作業 / 授楼</sup> | 授權指派<br>首頁 / 指派作業 / 授權指派查詢結果畫面 |         |                    |           |  |  |  |  |
|-----------------------------------|--------------------------------|---------|--------------------|-----------|--|--|--|--|
|                                   |                                |         |                    |           |  |  |  |  |
|                                   |                                |         |                    |           |  |  |  |  |
| 使用者資訊                             |                                |         | ☆€+₩               |           |  |  |  |  |
| 機關代號: ●●●●<br>機關名稱:<br>授權管理者姓名:   | 2<br>201                       |         | 791 <del>/ E</del> |           |  |  |  |  |
| 【授權經辦人                            | 清單】                            |         |                    |           |  |  |  |  |
| 10 🖌 顯示筆                          | 數                              |         |                    | 搜尋:       |  |  |  |  |
| 序號                                | 姓名                             | 身分證統一編號 |                    | 操作區       |  |  |  |  |
| 1                                 | best -                         | 0000000 |                    | 修改 删除     |  |  |  |  |
| 顯示第1至1項結                          | 果,共1項                          |         |                    | 上一頁 1 下一頁 |  |  |  |  |

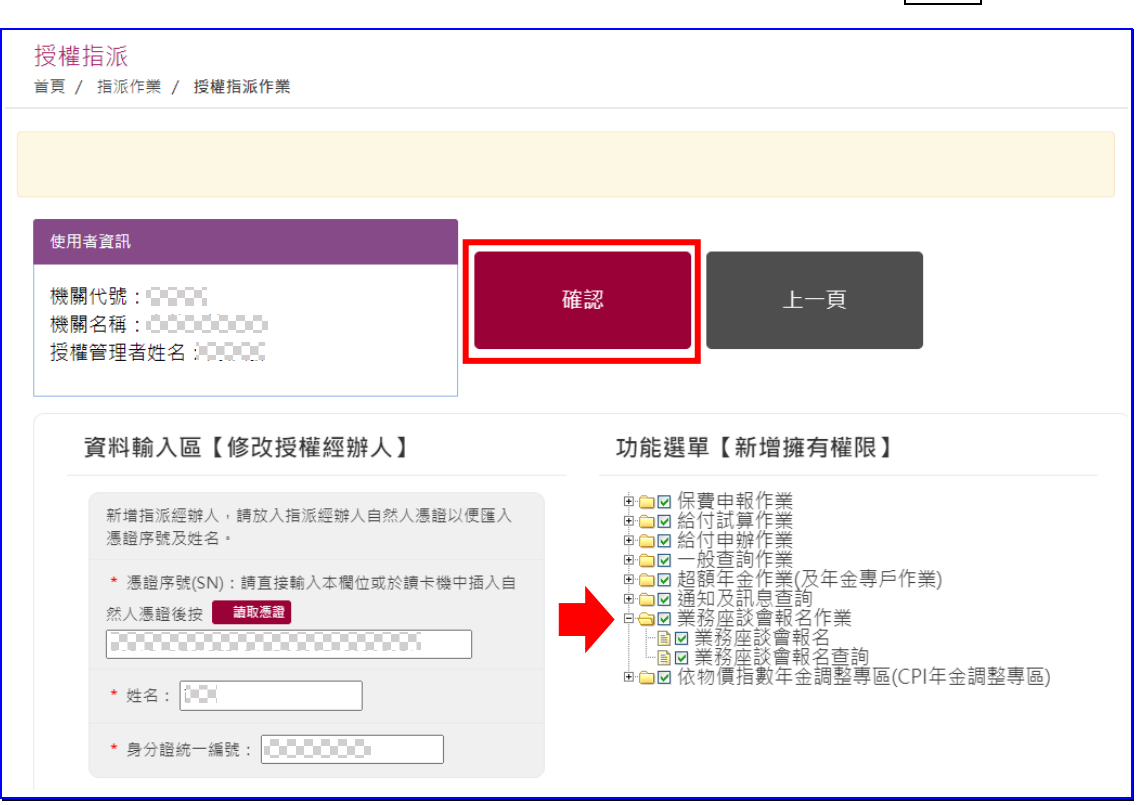

5. 功能選單須勾選「業務座談會報名作業」,再點選確認即完成。